# 3-Phase Inverter iSolarCloud Commissioning Guide

#### Disclaimer

The material in this document has been prepared by Sungrow Australia Group Pty. Ltd. ABN 76 168 258 679 and is intended as a guideline to assist solar installers for troubleshooting. It is not a statement or advice on any of the Electrical or Solar Industry standards or guidelines. Please observe all OH&S regulations when working on Sungrow equipment.

The 3-phase grid-connected inverters range does not have a screen and needs to be configured using the iSolarCloud App. This document explains the steps of commissioning the inverter (**5kW to 20kW range**) and mentions how to set other major parameters using the local access function of the iSolarCloud App.

## Step 1: Local Login

Login to the inverter locally by clicking "**Local Access**" under "**More**" or on the bottom right of the home page and select the "**Bluetooth**" connection option.

| MORE                  |      | Login 🔅                    |
|-----------------------|------|----------------------------|
|                       |      | Account                    |
| 8 Profile             |      | Password                   |
| WLAN Configuration    |      | LOGIN                      |
| 📙 Local Access        | >    | REGISTER                   |
| G My Service Provider |      | Forgot Password            |
| ⑦ FAQs                |      | Torgot Password            |
| Settings              |      |                            |
|                       |      |                            |
|                       |      | Others                     |
| Home Fault            | More | Visitor Login Local Access |

Figure 1 Local Access Login

A list of nearby inverters will appear. Simply select the **SN of the inverter** you wish to commission. Once selected and connected, the SN will be visible on the top right with a tick next to it. You can then proceed to login as the "**admin**". Please contact Sungrow Service Department for the password.

| < BACK       |   |   | < BACK           |                 |
|--------------|---|---|------------------|-----------------|
| LOCAL ACCESS |   |   | BLUETOOTH        |                 |
|              |   |   |                  | ✓               |
| 🥱 WLAN       | O |   | Account<br>admin |                 |
|              | _ |   | Password         | 0 0             |
| 😣 Bluetooth  |   |   | Remember Me      |                 |
| L            |   | - | L                | OGIN            |
|              |   |   |                  | Forgot Password |
|              |   |   |                  |                 |

Figure 2 Bluetooth Login

## **Step 2: Initial Configuration**

Once logged in via Bluetooth for the first time, the "**Initial Protection Parameter**" option will appear. Here, the country can be set to "**Australia**". Selecting Australia will set the protection parameters according to the AS/NZS 4777 standard. \*

| < BACK                      | BOOT  | < васк СО                     | VIPLETE |
|-----------------------------|-------|-------------------------------|---------|
| INITIALIZE PROTECTION PARAM | METER | COUNTRY (REGION)              |         |
| ADOPT THE PREVIOUS SETTIN   | NGS   | United States                 |         |
| Country (Region)            |       | US-HWE                        |         |
| Not Configured              | ~     | US-NE                         |         |
|                             |       | US-SA                         |         |
|                             |       | Austria                       |         |
|                             |       | Australia                     | ~       |
|                             |       | Australia (West)              |         |
|                             |       | Australia - AusGrid           |         |
|                             |       | Australia - Ergon Energy      |         |
|                             |       | Australia - SA Power Networks |         |
|                             |       | Australia - Powercor          |         |
|                             |       | Australia - Western Power     |         |
|                             |       | Australia - Energex           |         |
|                             |       | Belaium                       |         |

Figure 3 Initial Configuration

\*Please note that the specific grid settings are currently unavailable.

After selecting the country, press "**Boot**" to finalise the initial protection parameter. Once booted, the app will redirect to the homepage of local login where the inverter's performance can be viewed. All the other settings can be configured under the "**More**" tab.

| BOOT BOOT                       | SG10KTL-M                                                                                       |
|---------------------------------|-------------------------------------------------------------------------------------------------|
| INITIALIZE PROTECTION PARAMETER | 2020/02/25 16:47<br>Standby                                                                     |
| ADOPT THE PREVIOUS SETTINGS     | 0 W SN: A1810071474                                                                             |
| Country (Region)                | <u>ش</u>                                                                                        |
|                                 | Power         Today Yield         Total Yield           0.00 kw         0.0 kwh         0.0 kwh |
| -                               | - F (3                                                                                          |
|                                 | 80                                                                                              |
|                                 | 60                                                                                              |
|                                 | 40                                                                                              |
|                                 | 0                                                                                               |
|                                 | 05:00 09:00 13:00 17:00 21:00                                                                   |
|                                 |                                                                                                 |
|                                 |                                                                                                 |
|                                 | Hander Hurr Helpenation Records Marre                                                           |

Figure 4 Home Page

# **Step 3: Date and Time Settings**

Date and Time can be configured under "System Parameters".

|                                                                                                    | MORE                     | 8 | < BACK                            |
|----------------------------------------------------------------------------------------------------|--------------------------|---|-----------------------------------|
|                                                                                                    | 0 Bort                   |   | SYSTEM PARAMETERS                 |
|                                                                                                    | 🖞 Shutdown               |   | Date Setting<br>2020-02-25        |
| Communication Parameters Communication Parameters Coperation Parameters Coperation Parameters Covern Advanced Settings Advanced Settings Coce/Remote Control Local/Remote Control Local/Remote Coco/Remote Control Local/Remote Coco/Remote Coco/Remo | O System Palameters      | 5 | Time Setting                      |
| Coperation Parameters  Protection Parameters  Advanced Bettinge  Advanced Bettinge  Mone Parameters  Mone Parameters  Codobium  Codobium  Codobiu | Communication Parameters | 2 | 10.54                             |
|                                                                                                    | Coperation Parameters    |   | Total Viold Compensation<br>0 www |
| Advanced Bertinge Advanced Bertinge Advanced Bertinge Bosenioad Log Coddourt Coddourt Coddou | Protection Parameters    |   | Basting Data its                  |
|                                                                                                    | Advanced Settings        | 2 |                                   |
|                                                                                                    | O More Parameters        |   | Reset All Settings                |
|                                                                                                    | Download Log             |   | Local/Remote Control              |
| Modily Password Device Restart                                                                                                    | Firmware Update          |   | LbCal/Remune                      |
| COGOUT Device Type Solocitum                                                                                                    | Modily Password          |   | Device Restart                    |
| G 🔍 🕮 💶 🗤                                                                                                    | LOGOUT                   |   | Device Type<br>Schok Tu-M         |
|                                                                                                    | @ @ @                    |   | 5.N                               |

Figure 5 Date and Time

### **Step 4: Protection Parameters**

To set the relevant grid protection parameters, click on "Protection Parameters".

| MORE                         | *      | < BACK                                 | EXPOR              |
|------------------------------|--------|----------------------------------------|--------------------|
| Boot                         |        | PROTECTION PARAM                       | IETERS             |
| Shutdown                     |        | Country (Region)<br>Australia          |                    |
| System Parameters            |        | Protection Level                       |                    |
| Communication Parameters     |        | Second Level                           |                    |
| Operation Parameters         | >      | AC Under-voltage Level 1 F<br>180.0 V  | Protection Value   |
| Protection Parameters        | >      | AC Over-voltage Level 1 Pr<br>260.0 V  | otection Value     |
| Advanced Settings            | >      | AC Under-frequency Level               | 1 Protection Value |
| More Parameters              |        | 47.00 Hz                               |                    |
| Download Log                 |        | Grid Overfrequency Level 1<br>52.00 Hz | Protection Value   |
| Firmware Update              |        | AC Under-voltage Level 1 F<br>1.50 s   | Protection Time    |
| Modify Password              |        | AC Over-voltage Level 1 Pr<br>1.50 s   | otection Time      |
| LOGOUT                       |        | AC Under-frequency Level               | 1 Protection Time  |
|                              |        | Grid Overfrequency Level 1<br>0.20 s   | Protection Time    |
| kame Aur Internation ABCORD3 | SACKAR |                                        |                    |

**Figure 6 Protection Parameters** 

Please refer to the following images for the relevant protection parameters.

| Grid company Code | Company              |
|-------------------|----------------------|
| AG                | AusGrid, NSW         |
| EE                | Ergon Energy, QLD    |
| EG                | Energex, QLD         |
| PN                | SA Power Networks,SA |
| PC                | Powercor,VIC         |
| WP                | Western Power,WA     |

#### Figure 7 Grid Code

| Parameter               | Default | AG    | EE    | EG    | PN    | PC    | WP    |
|-------------------------|---------|-------|-------|-------|-------|-------|-------|
| Over-voltage            |         |       |       |       |       |       |       |
| 1-V <sub>max</sub> (∨)  | 260.0   | 260.0 | 260.0 | 260.0 | 260.0 | 260.0 | 260.0 |
| 1-Time (s)              | 2.0     | 1.80  | 1.80  | 1.80  | 1.80  | 1.80  | 1.80  |
| 2-V <sub>max</sub> (V)  | 265.0   | 265.0 | 265.0 | 265.0 | 265.0 | 265.0 | 265.0 |
| 2-Time (s)              | 0.20    | 0.20  | 0.20  | 0.20  | 0.20  | 0.20  | 0.20  |
| Under-voltage           |         |       |       |       |       |       |       |
| 1-V <sub>min</sub> (∨)  | 180.0   | 200.0 | 180.0 | 180.0 | 180.0 | 180.0 | 180.0 |
| 1-Time (s)              | 2.0     | 1.80  | 1.80  | 1.80  | 1.80  | 1.80  | 1.80  |
| 2-V <sub>min</sub> (∨)  | 180.0   | 200.0 | 180.0 | 180.0 | 180.0 | 180.0 | 180.0 |
| 2-Time (s)              | 2.0     | 1.80  | 1.80  | 1.80  | 1.80  | 1.80  | 1.80  |
| Over-frequence          | ý       |       |       |       |       |       |       |
| 1-F <sub>max</sub> (Hz) | 52.00   | 52.00 | 52.00 | 52.00 | 52.00 | 52.00 | 51.50 |
| 1-Time (s)              | 0.20    | 0.20  | 0.20  | 0.20  | 0.20  | 0.20  | 0.20  |
| 2-F <sub>max</sub> (Hz) | 52.00   | 52.00 | 52.00 | 52.00 | 52.00 | 52.00 | 51.50 |
| 2-Time (s)              | 0.20    | 0.20  | 0.20  | 0.20  | 0.20  | 0.20  | 0.20  |
| Under-frequen           | icy *   |       |       |       |       |       |       |
| 1-F <sub>min</sub> (Hz) | 47.00   | 48.00 | 47.00 | 47.00 | 47.00 | 47.00 | 47.00 |
| 1-Time (s)              | 1.50    | 1.50  | 1.50  | 1.50  | 1.50  | 1.50  | 1.50  |
| 2-F <sub>min</sub> (Hz) | 47.00   | 48.00 | 47.00 | 47.00 | 47.00 | 47.00 | 47.00 |
| 2-Time (s)              | 1.50    | 1.50  | 1.50  | 1.50  | 1.50  | 1.50  | 1.50  |

Figure 8 Grid Parameters\*\*

#### \*\*Please refer to the relevant DNSP for the upto date standards

# Step 5: Power Factor [Pf] / Reactive Power Control [Q(u)]

The Volt-Var and pf settings can be configured through "Active and Reactive Power" under "Operation Parameters". To adjust the setting, click on "Reactive Adjusting Switch".

| MORE                         | *      | < BACK                              |     | < BACK                                 | SAV |
|------------------------------|--------|-------------------------------------|-----|----------------------------------------|-----|
| O Boot                       |        | OPERATION PARAMETERS                |     | ACTIVE AND REACTIVE POV                | VER |
| U Shutdown                   |        | Active and Reactive Power           | >   | Limited Power                          | 0   |
| System Parameters            |        | Running Time Parameters             | >   | Pac Limit                              |     |
| Communication Decomptors     |        | LVRT Parameters                     |     | 110.0 %                                |     |
| Communication Parenteeus     |        | HVRT Parameters                     |     | Speed Control                          |     |
| Operation Parameters         | 2      | Underfrequency Rising               |     | Active Power Rising Speed              |     |
| Protection Parameters        |        | Overfrequency Derating              |     | 16 %/min                               |     |
| Advanced Settings            | > 💼    | Grid Overvoltage Active             | > 📥 | Active Power Decline Speed<br>16 %/min |     |
| More Parameters              |        | ISO Parameters                      |     |                                        | -   |
| Developed Law                |        | MPPT Global Scanning Parameters     |     | Fault Soft Start                       |     |
| Download Log                 |        | Frequency Change Protection Setting |     | Power Increase Speed<br>16 %/min       |     |
| Firmware Update              |        | Grid Voltage Suppression            |     | Denselies Adjustics Duringh            |     |
| Modify Password              |        | PID Control                         |     | Off                                    |     |
| LOGOUT                       |        | Grid Connection Condition           |     | PF<br>1,000                            |     |
|                              |        |                                     |     | Reactive Power Limit                   |     |
| Nome Aux Information ARCONDS | AADDAG |                                     |     |                                        |     |

Figure 9 Active and Reactive Power

Select "**Pf**" for a certain power factor or "**Q(u)**" to adjust the Volt-Var settings. The different voltage and reactive power ratio can be entered according to the local DNSP's requirement.

| < васк         | COMPLETE     | < BACK                            | SAVE | < BACK        | COMPLETE     | < BACK SAVE               |
|----------------|--------------|-----------------------------------|------|---------------|--------------|---------------------------|
| REACTIVE ADJUS | STING SWITCH | Speed Control                     | 0    | REACTIVE ADJU | STING SWITCH | Reactive Adjusting Switch |
| Off            |              | Active Power Rising Speed         |      | Off           | ~            | Reactive Response         |
| Pf             | ~            | Active Power Decline Speed        |      | Pf            |              | Reactive Response Time    |
| Qt             |              | 30 Turrini                        |      | Qt            |              | 10.0 s                    |
| Q(P)           |              | Factor                            | -    | Q(P)          |              | Q(U)_V1<br>207.0 V        |
| Q(U)           |              | PF                                |      | Q(U)          |              | Q(U)_V2<br>220.0 V        |
|                | -            | 0.9                               |      |               | -            | Q(U)_V3<br>240.0 V        |
|                |              | CANCEL CONFIRM                    |      |               |              | Q{U}_V4<br>258.0 V        |
|                |              | Reactive Response Time            |      |               |              | Q(U)_Q1<br>-44.0 %        |
|                |              | PP                                |      |               |              | Q(U)_Q2<br>0.0 %          |
|                |              | 1000                              | 1000 |               |              | Q(U)_Q3<br>0.0 %          |
|                |              | Active Power Setting Keeping      |      |               |              | Q(U)_Q4<br>60.0 %         |
|                |              | mexicitie movies secting weaping. |      | 0.00          |              |                           |

Figure 10 Reactive Adjusting Switch

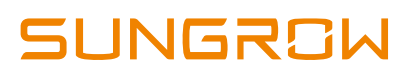

# Step 6: 10-Min Overvoltage Setting

The 10-min over-voltage setting can be adjusted under "Advanced Settings".

| MORE                     | * | < BACK                        | < BACK                        |
|--------------------------|---|-------------------------------|-------------------------------|
| D Boot                   |   | ADVANCED SETTINGS             | 10-MIN OVERVOLTAGE PROTECTION |
| 5 Shutdown               |   | String Detection              | 10-min Overvoltage Protection |
| System Parameters        |   | DC Component                  | Protection Value              |
| Communication Parameters |   | 10-min Overvoltage Protection | Recovery Value                |
| Operation Parameters     |   | Grid Imbalance Protection     | 253.0 V                       |
| Protection Parameters    | > | Feed-in Power Limitation      |                               |
| Advanced Settings        | > | Other Parameters              | -                             |
| G More Parameters        | > |                               |                               |
| Download Log             |   |                               |                               |
| Firmware Update          |   |                               |                               |
| Modify Password          |   |                               |                               |
| LOGOUT                   |   |                               |                               |
| 6 Ø 8                    |   |                               |                               |

Figure 11 10-Min Overvoltage Protection

The protection level can be adjusted and set according to the local DNSP's requirement.

# Step 7: Feed-In Limitation and CT Ratio

If the inverter needs to be export limited, it can be set using "**Feed-in Limitation**" under "**Advanced Parameters**". \*\*\*

| MORE                     | *    | < BACK                        |
|--------------------------|------|-------------------------------|
| Boot                     |      | ADVANCED SETTINGS             |
| Shutdown                 |      | String Detection              |
| System Parameters        |      | DC Component                  |
| Communication Parameters |      | 10-min Overvoltage Protection |
|                          |      | Grid Imbalance Protection     |
| Operation Parameters     |      | Phase Frequency Difference    |
| Protection Parameters    | >    | Feed-in Power Limitation      |
| Advanced Settings        | >    | Other Parameters              |
| More Parameters          | >    |                               |
| Download Log             |      |                               |
| Firmware Update          |      |                               |
| Modify Password          |      |                               |
| LOGOUT                   |      |                               |
|                          |      |                               |
|                          | MORE |                               |

Figure 12 Feed-In Limitation

\*\*\*If a Sungrow Smart Meter has been installed for just consumption monitoring purposes, the Feed-In Limitation Setting must be enabled for the inverter to detect the meter. Click <u>here</u> for more information.

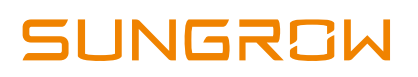

The feed -in limitation value is the export limit amount and the feed-in limitation ratio is the ratio of the allowed limit to the total rating of the inverter. \*\*\*\*

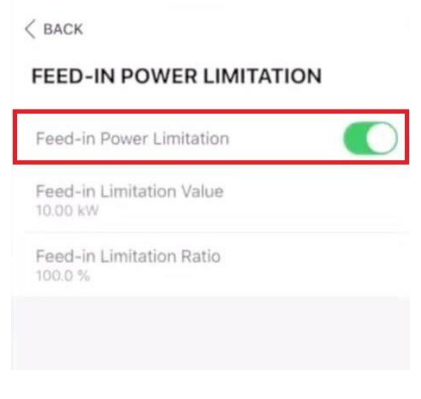

Figure 13 Feed-In Settings

\*\*\*\* For example, if a 10kW inverter needs to be export limited to 5kW, the Feed-In limitation Value = 5kW and the Feed-In Limitation Ratio = 50%.

If a DTSD1352-C meter with external CTs has been used (SG15/20KTL-M), the CT ratio settings will appear under "**Feed-In Limitation**" settings and can be set accordingly.

| FEED-IN LIMITATION                        |   |
|-------------------------------------------|---|
| Feed-in Limitation                        |   |
| Feed-in Limitation Value<br>8.60 kW       |   |
| Feed-in Limitation Ratio<br>43.0 %        |   |
| Current Transformer<br>External           | 2 |
| Current Transformer Output Current<br>5 A |   |
| Current Transformer Measuring Range       |   |

Figure 14 CT Ratio

If the issue persists after following above procedures, please take photos testing on site and contact Sungrow Service Department on 1800 786 476 or email to service@sungrowpower.com.au.